## E360CT mittarin käyttöohje

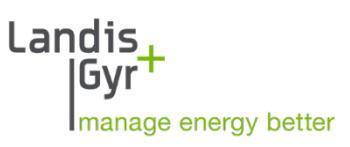

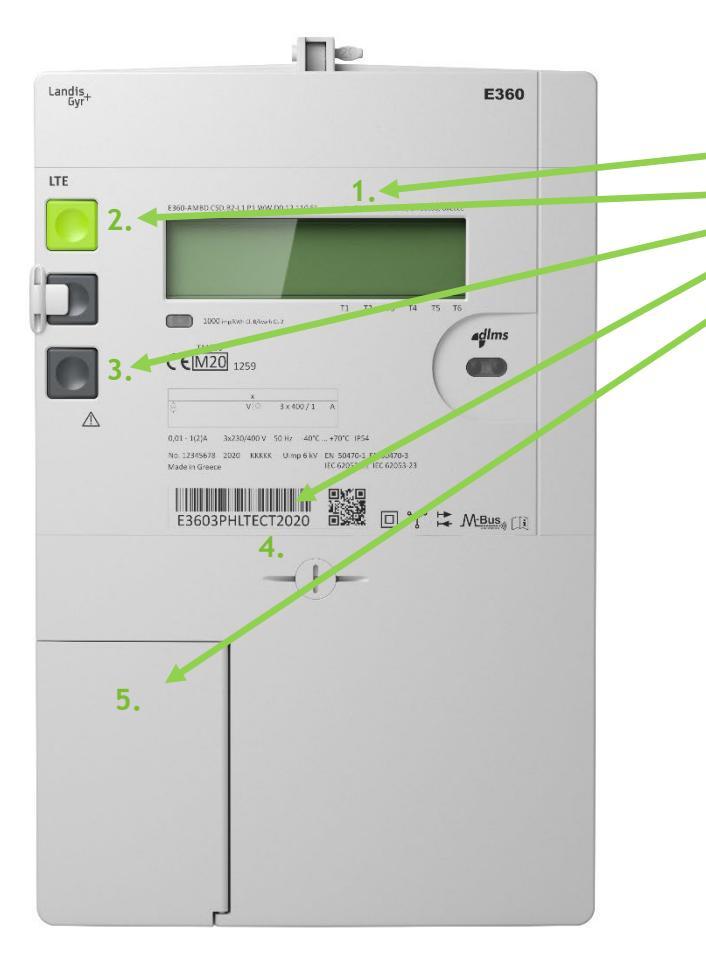

- 1. Mittarin näyttö
- 2. Näytön selauspainike
- 3. Ei käytössä
- 4. Mittarin numero
- 5. P1-portti, asiakasrajapinta

## Kulutuksen seuraaminen mittarin näytöltä

Näytöltä näet oletuksena kokonaisenergialukeman. Näytön selauspainiketta painamalla voit selata eri tariffien kulutusta sekä mahdollista sähkön tuotantoa (esim. aurinkopaneelit). Lukematunniste (selitteet alempana ohjeessa) kertoo mikä energialukema näytöllä on.

## Mittarin näytön tiedot

- 1. -P verkkoon tuotettu energia ja +P verkosta otettu energia
- 2. Energialukema kWh
- 3. Lukematunniste
  - 1.8.0 kokonaisenergiakulutus
  - 1.8.1 päivä-energialukema
  - 1.8.2 yö-energialukema
  - 1.8.3 talviarki-energialukema
  - 1.8.4 muu aika -energialukema
  - 2.8.0 kokonaisenergiatuotanto
  - 0.9.1 kellonaika
  - 0.9.2 päivämäärä

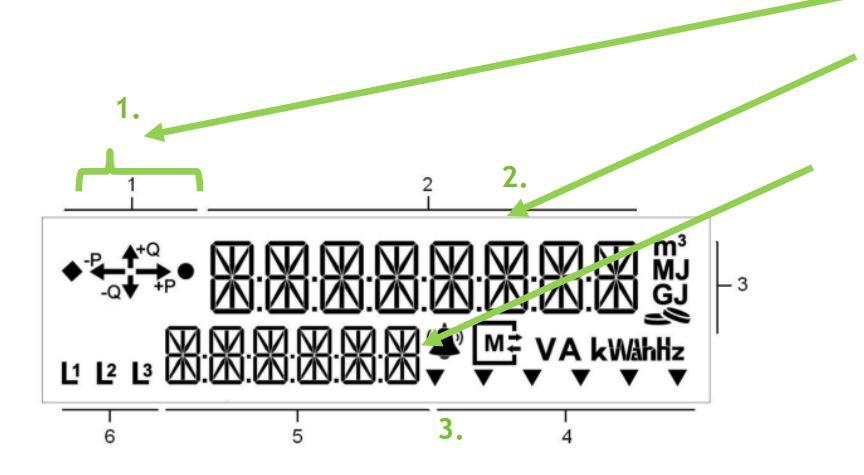